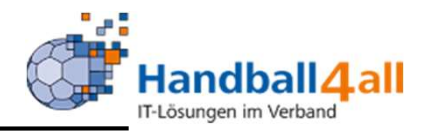

# **Phönix II für Staffelleiter**

# **Stand November 2020**

"PHÖNIX II" für Staffelleiter

## Anmeldung

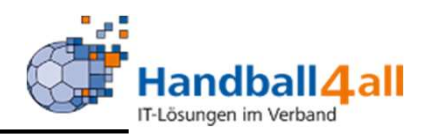

| Datei Bearbeiten Ansicht Chronik Lesezeichen Extras Hilfe                             |                                                                                                    |                  | - o ×      |
|---------------------------------------------------------------------------------------|----------------------------------------------------------------------------------------------------|------------------|------------|
| Phoenix II - Login × +                                                                |                                                                                                    |                  |            |
| ← → C û https://hw.it4sport.de/index.php                                              |                                                                                                    | ••• 🛛 🚖 🔍 Suchen | lii\ 💩 🐑 = |
| 🌣 Meistbesucht 🜐 Mozilla Firefox Deutsch 🖨 User Support Forum 🖨 Mozilla Firefox Hilfe | 🖨 Plug-in FAQ 🗼 Jira Account                                                                                                    |                  |            |
|                                                                                       | Login Phoenix II <ul> <li>Benutzer</li> <li>Passwort</li> </ul> Abbruch   Anmelden     Neu registrieren?   Passwort vergessen?   Benutzername vergessen?   Durch die Anmeldung stimmen Sie der Verwendung von Cookies :   Phoenix II - die Verwaltungssoftware für Sportverbände   © 2012 - 2019 itdsport GmbH   Impressum   Datenschutz | ZU.              | ^          |

- Anmeldung in Phönix II mit dem persönlichen Anmeldedaten
- Link: https://hw.it4sport.de

## Anmeldung

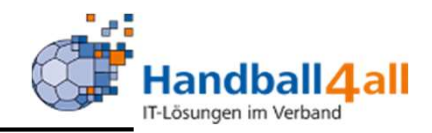

|      | Handballverband Westfalen e.V.<br>Martin-Schmeißer-Weg 16<br>44227 Dortmund |             |                | stfalen e.V.<br>eg 16 |              |           |                | 💄 Kuropka, Bernd                | Rolle:                | Staffelleiter / Lizenzleser | ~ 0 |           |             |
|------|-----------------------------------------------------------------------------|-------------|----------------|-----------------------|--------------|-----------|----------------|---------------------------------|-----------------------|-----------------------------|-----|-----------|-------------|
| A    | Personen                                                                    | Spielort    | Spielplan      | Vereine               | Lizenzen     | Pässe     | Bescheide      | Gebühren                        |                       |                             |     |           |             |
| Her  | zlich willko                                                                | mmen        |                |                       |              |           |                |                                 |                       |                             |     |           |             |
| Sie  | efinden sich n                                                              | nomentan in | der Rolle Staf | ffelleiter /          | Lizenzleser. |           |                |                                 |                       |                             |     |           |             |
|      |                                                                             |             |                |                       |              |           |                |                                 |                       |                             |     |           |             |
| Phoe | nix II - Version                                                            | 2.7         |                |                       |              | Handbally | verband Westfa | alen e.V.   Martin-Schmeißer-We | g 16   44227 Dortmund | l,                          |     | Impressum | Datenschutz |

In die Rolle "Staffelleiter/Lizenzleser" wechseln. Die Anmeldung und der Rollenwechsel gilt für alle folgenden Punkte.

### Personen

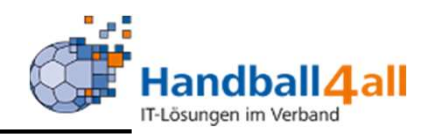

|                        | Martin-Schmei<br>44227 Dortmu | nd Westralen e.v.<br>Ber-Weg 16<br>nd |                   |     |       | 👤 Kuropka, Bernd 🛛 R | olle: Staffelleiter | r / Lizenzleser 🛛 🗸 | <ul> <li>O</li> </ul> |
|------------------------|-------------------------------|---------------------------------------|-------------------|-----|-------|----------------------|---------------------|---------------------|-----------------------|
| <b>Personen</b> S      | pielort Spielplan Ve          | ereine Lizenzen Pässe                 | e Bescheide Gebüh | ren |       |                      |                     |                     |                       |
| Person Verteiler an Fu | unktion Verteiler an Gren     | nium Schnellverteiler versc           | hicken            |     |       |                      |                     |                     |                       |
| Nachname:              |                               |                                       | Vorname:          |     |       | GebTag:              | <b></b>             |                     | (i)                   |
| Anrede:                | Keine Auswahl                 | ~                                     | PLZ:              |     |       | Ort:                 |                     |                     |                       |
| Firma:                 |                               |                                       | Email: @          |     |       | Telefon:             | <b>S</b>            |                     |                       |
| Benutzer:              | 1                             |                                       | Adress-Nr:        |     |       |                      |                     |                     |                       |
| Q & 25 >               | 2 # 2                         | C                                     |                   |     |       |                      |                     |                     |                       |
| Nachname               | Vorname                       | Firma/Inst.                           | Geburtstag        | Ort | Email | Telefon              | Telefon mobil       |                     |                       |
|                        |                               |                                       |                   |     |       |                      |                     |                     |                       |

Unter dem Menüpunkt Person können Telefon-Nr und Email-Adresse von Personen gesucht werden. Zur Einschränkung stehen die Filter zur Verfügung. In jedem Suchfeld gibt es die Möglichkeit mit dem ,\* beliebige Daten zu filtern. So findet im Nachnamen Jan\* alle Nachnamen, die mit Jan beginnen.

### **Verteiler an Funktion**

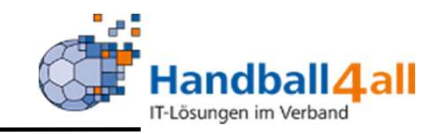

| Handballverband We<br>Martin-Schmeißer-We<br>44227 Dortmund | estfalen e.V.<br>leg 16                                                                                                    | 👤 Kuropka, Bernd | Rolle: | Staffelleiter / Lizenzleser | ~ 0 |
|-------------------------------------------------------------|----------------------------------------------------------------------------------------------------|------------------|--------|-----------------------------|-----|
| A Personen Spielort Spielplan Vereine                       | Lizenzen Pässe Bescheide Gebühren                                                                                                    |                  |        |                             |     |
| Person Verteiler an Funktion Verteiler an Gremium           | n Schnellverteiler verschicken                                                                                                    |                  |        |                             |     |
| Verteiler an Funktion                                       |                                                                                                    |                  |        |                             |     |
| Auswahl der Ebene:                                          | Verband 🗸                                                                                                    |                  |        |                             |     |
| Auswahl der Funktion:                                       | Keine Auswahl<br>7M-Mitglied Teora SchieriEinteilung/Beobachtung<br>7M-Mitglied Team SpielBerichtOnline<br>7M-Mitglied Team SpielPerichtOnline<br>7M-Projektleiter<br>7M-Projektleiter<br>Angestellter<br>Auswahlkoordinator<br>Auswahlkoordinator<br>Bescheide Worberd |                  |        |                             |     |
| Einschränkung auf:                                          | HV Westfalen 💙                                                                                                    |                  |        |                             |     |
| Gewünschte Ausgabe:                                         | <ul> <li>Excel Export</li> <li>PDF Liste</li> <li>PDF Etiketten</li> <li>PDF Etiketten ohne Zusatz</li> <li>Mailadressen generieren</li> <li>Geburtstagsliste</li> <li>Datei verteilen</li> </ul>                                                                       |                  |        |                             |     |
| Ø Ausgabe                                                   | Kein Filter 🗸                                                                                                    |                  |        |                             |     |

Mit Hilfe dieses Menüpunktes kann man eine Mail an alle Personen schicken, die die gewählte Funktion in dem ausgewählten Bereich tätig sind. Ebenso kann man bei der Ausgabe Dateien in das Postfach dieser Personen kopieren oder diverse Listen ausdrucken. Nach Auswahl der Ebene werden die entsprechenden Funktionen angeboten. Durch gleichzeitiges Drücken der Strg-Taste und der Maus können mehrere Funktionen gleichzeitig gewählt werden. Dazu können auch die nicht öffentlichen Daten der Personen mit angezeigt werden. Mit dem Button Ausgabe wird die Ausgabe generiert.

### **Verteiler an Gremium**

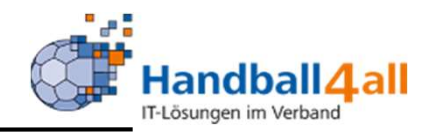

| Hand<br>Martin<br>4422                | ballverband Westfalen e.V.<br>n-Schmeißer-Weg 16<br>7 Dortmund |   | L Kuropka, Bernd Roll | e: Staffelleiter / Lizenzleser | ~ 0 |
|---------------------------------------|----------------------------------------------------------------|---|-----------------------|--------------------------------|-----|
| Personen Spielort                     | Lizenzen Pässe Bescheide Gebühren                              |   |                       |                                |     |
| Person Verteiler an Funktion Verteile | ser an Gremium Schnellverteiler verschicken                    |   |                       |                                |     |
| Verteiler an Gremium                  |                                                                |   |                       |                                |     |
| Auswahl der Ebene:                    | Verband                                                        | ~ |                       |                                |     |
| Auswahl des Gremiums:                 | Keine Auswahl                                                  | ~ |                       |                                |     |
| Einschränkung auf:                    | HV Westfalen                                                   | ~ |                       |                                |     |
| Gewünschte Ausgabe:                   | O Excel Export                                                 |   |                       |                                |     |
|                                       | O PDF Liste                                                    |   |                       |                                |     |
|                                       | O PDF Etiketten                                                |   |                       |                                |     |
|                                       | O PDF Etiketten ohne Zusatz                                    |   |                       |                                |     |
|                                       | <ul> <li>Mailadressen generieren</li> </ul>                    |   |                       |                                |     |
|                                       | <ul> <li>Geburtstagsliste</li> </ul>                           |   |                       |                                |     |
|                                       | O Datei verteilen                                              |   |                       |                                |     |
| Filter:                               | Kein Filter                                                    | ~ |                       |                                |     |
| Ausgabe                               |                                                                |   |                       |                                |     |

Mit Hilfe dieses Menüpunktes kann man eine Mail an alle Personen schicken, die in dem entsprechendem Gremium in dem ausgewählten Bereich eingetragen sind. Ebenso kann man bei der Ausgabe Dateien in das Postfach dieser Personen kopieren oder diverse Listen ausdrucken. Nach Auswahl der Ebene werden die entsprechenden Funktionen angeboten, mit der vorgegebenen Einschränkung auf den HV Westfalen. Mit dem Button Ausgabe wird die Ausgabe generiert.

### Schnellverteiler schicken

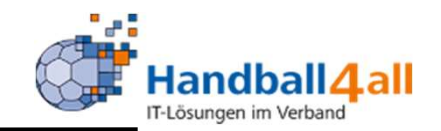

| Handballverban<br>Martin-Schmeiß<br>44227 Dortmun | id Westfalen e.V.<br>)er-Weg 16<br>id                                    | 💄 Kuropka, Bernd | Rolle: | Staffelleiter / Lizenzleser | × 0        |
|---------------------------------------------------|--------------------------------------------------------------------------|------------------|--------|-----------------------------|------------|
| <b>Personen</b> Spielort Spielplan Ver            | reine Lizenzen Pässe Bescheide Gebühren                                  |                  |        |                             |            |
| Person Verteiler an Funktion Verteiler an Gremi   | um Schnellverteiler verschicken                                          |                  |        |                             |            |
| Schnellverteiler verschicken                      |                                                                          |                  |        |                             |            |
| Auswahl des Verteilers:                           | keine Auswahl 💙                                                          |                  |        |                             |            |
| Gewünschte Ausgabe:                               | O Excel Export                                                           |                  |        |                             |            |
|                                                   | O PDF Liste                                                              |                  |        |                             |            |
|                                                   | O PDF Etiketten                                                          |                  |        |                             |            |
|                                                   | PDF Etiketten ohne Zusatz     Mailadressen generieren                    |                  |        |                             |            |
|                                                   |                                                                          |                  |        |                             |            |
|                                                   | O Datei verteilen                                                        |                  |        |                             |            |
| Filter:                                           | Kein Filter 🗸                                                            |                  |        |                             |            |
| ⑦ Ausgabe                                         |                                                                          |                  |        |                             |            |
| Phaneire II - Marriag 2 7                         | Handballverband Westfalen e.V. I. Martin Schmeißer Weg 16 I. 44227 Detmu | nd               |        | Terrerenter                 | Datenschut |

Mit Hilfe dieses Menüpunktes kann man eine Mail an alle Personen schicken, die in dem entsprechendem Schnellverteiler eingetragen sind. Ebenso kann man bei der Ausgabe Dateien in das Postfach dieser Personen kopieren oder diverse Listen ausdrucken. Mit dem Button Ausgabe wird die Ausgabe generiert.

# Spielstätten

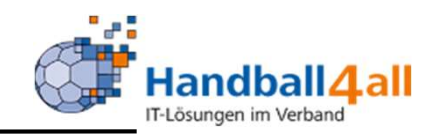

| Handballverband Martin-Schmeißer<br>44227 Dortmund | Vestf <mark>a</mark> len e.V.<br>Weg 16 |                     |               |       |               | 👤 Kuropka, Ber | nd Rolle: Staffelleiter / Lizenzlese | er 🗸 🧿  |
|----------------------------------------------------|-----------------------------------------|---------------------|---------------|-------|---------------|----------------|--------------------------------------|---------|
| A Personen Spielort Spielplan Vereir               | ne Lizenzen                             | Pässe Bescheide     | Gebühren      |       |               |                |                                      |         |
| Spielstätten                                       |                                         |                     |               |       |               |                |                                      |         |
| Name: Kreis*                                       |                                         | Kennzeichnung:      | keine Auswahl |       | ~             | Nummer:        |                                      | 1       |
| Straße:                                            |                                         | PLZ / Ort:          |               |       |               | Status:        | Sportstätten                         | ~       |
| Q<br>25 > 18 Ergebnisse                            | 🖹 Spiele Export                         | ]                   |               |       |               |                |                                      |         |
| Name                                               | Nummer                                  | Straße              |               | PLZ   | Ort           |                | Kennzeichnung                        |         |
| Kreisberufschul-Sporthalle                         | 607705                                  | Dortmunder Straße   |               | 44536 | Lünen         |                | Haftmittel verboten                  | Details |
| O Kreisberufsschule (August-Griese)                | 603350                                  | Jahnstraße          |               | 32584 | Löhne         |                | Haftmittel verboten                  | Details |
| O Kreisberufsschul-Halle                           | 607744                                  | Im Plattenmeicheln  |               | 59229 | Ahlen         |                | Haftmittel verboten                  | Details |
| 🔿 Kreissph. Ges. Haßlinghausen                     | 608882                                  | Geschwister-Scholl- | Straße 2      | 45549 | SprockhHaßlin | ghausen        | Haftmittel verboten                  | Details |

Unter diesem Menüpunkt werden Hallen gesucht. Zur Einschränkung stehen die Filter zur Verfügung. In jedem Suchfeld gibt es die Möglichkeit mit dem ,\*' beliebige Daten zu filtern. So findet im Name Kreis\* alle Sporthallen, die mit Kreis beginnen. Hat man die gesuchte Halle gefunden kann man sich weitere Details (z.B. Haftmittelnutzung) über den Button "Details" anzeigen lassen. Weiterhin kann man über "Spiele Export" alle Spiele dieser Halle angezeigt bekommen. Klickt man das excel-Symbol an, wird eine Liste der herausgefilterten Hallen Hallen in Excel bereitgestellt.

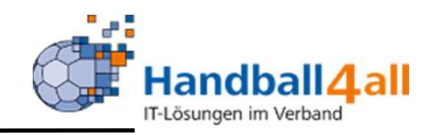

| HANNING AND AND AND AND AND AND AND AND AND AND | Handballverband Westfalen e.V.<br>Martin-Schmeißer-Weg 16<br>44227 Dortmund | 👤 Kuropka, Bernd | Rolle: | Staffelleiter / Lizenzleser | <b>~</b> ⊙  |
|-------------------------------------------------|-----------------------------------------------------------------------------|------------------|--------|-----------------------------|-------------|
| A Personen Spielort                             | Spielplan Vereine Lizenzen Pässe Bescheide Gebühren                         |                  |        |                             |             |
| Zum Spielplan:                                  |                                                                             |                  |        |                             |             |
| Ihre Funktion                                   | Staffelleiter (HV Westfalen)                                                |                  |        |                             |             |
| Phoenix II - Version 2.7                        | Handballverband Westfalen e.V.   Martin-Schmeißer-Weg 16   44227 Dortmund   |                  |        | Impressum   E               | Datenschutz |

Den Menüpunkt Spielplan anklicken, dann die Funktion aussuchen und auswählen drücken. Für diese Seite müssen POP-Ups zugelassen sein.

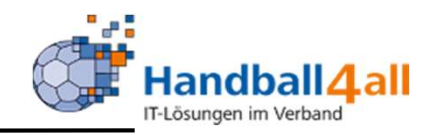

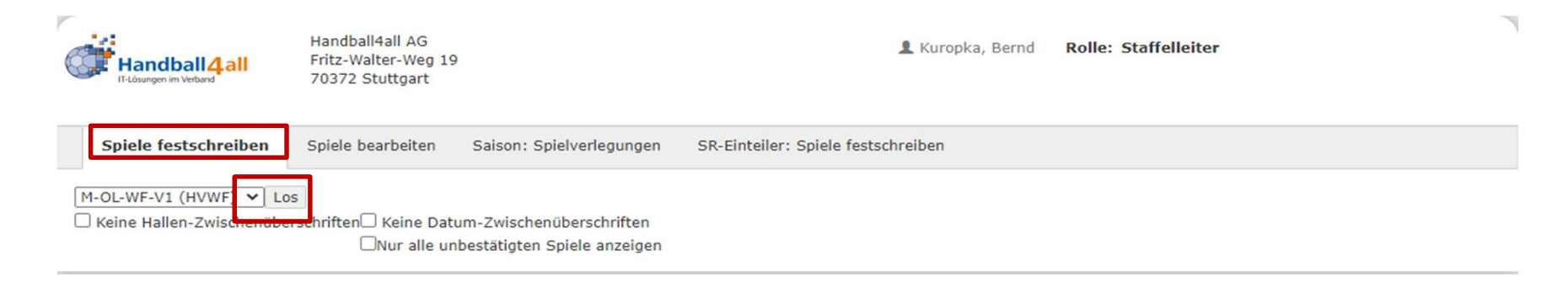

Die Bearbeitung der Spiele ist sowohl pro Wochenende, als auch per Spielklasse möglich. Ebenso können alle Spiele, die ohne Zeiten sind oder sonstige fehlende Angaben haben oder bei den es Kollisionen gibt, ausgewählt werden. Dazu die Auswahl aufklappen.

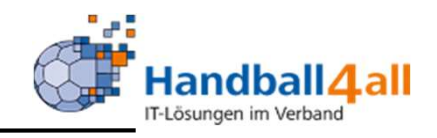

| So, | 11.10.2020      |                |                |                 |              |                                 |     |
|-----|-----------------|----------------|----------------|-----------------|--------------|---------------------------------|-----|
| ok  | Halbzeit        | Endstand       | Punkte         | Kommentar       | SR-Kosten    |                                 |     |
| 600 | 0101007, 11.10. | 2020, 17:00, M | -OL-WF-V1, TuS | Möllbergen -CV  | JM Rödingh.  |                                 |     |
|     | 9:12            | 22:24          | 0:2            |                 | 222.00       | Än. Erg. löschen Techn. Wertung | SBO |
| 600 | 0101008, 11.10. | 2020, 18:00, M | -OL-WF-V1, VfL | MennighüTSG     | Altenh-Hee   |                                 |     |
|     | 10:10           | 17:21          | 0:2            |                 | 166.90       | Än. Erg. löschen Techn. Wertung | SBO |
| Fr, | 23.10.2020      | •              | •              | •               |              |                                 |     |
| ok  | Halbzeit        | Endstand       | Punkte         | Kommentar       | SR-Kosten    |                                 |     |
| 600 | 0101011, 23.10. | 2020, 20:00, M | -OL-WF-V1, TuS | Bi/Jöllenb -TSG | Altenh-Hee   |                                 |     |
|     | 12:17           | 27:35          | 0:2            |                 | 249.90       | Än. Erg. löschen Techn. Wertung | SBO |
| Sa, | 24.10.2020      |                |                |                 |              |                                 |     |
| ok  | Halbzeit        | Endstand       | Punkte         | Kommentar       | SR-Kosten    |                                 | 7   |
| 600 | 0101038, 24.10. | 2020, 19:00, M | -OL-WF-V1, TSG | HarsewinkVf     | L E. Hagen 2 |                                 |     |
|     | 21:14           | 37:30          | 2:0            |                 | 128.40       | Än. Erg. löschen Techn. Wertung | SBO |
| So, | 25.10.2020      |                |                |                 | -            |                                 |     |
| ok  | Halbzeit        | Endstand       | Punkte         | Kommentar       | SR-Kosten    |                                 | 7   |
| 600 | 0101012, 25.10. | 2020, 17:00, M | -OL-WF-V1, CVJ | M RödinghVfL    | Mennighü.    |                                 |     |
|     | 13:10           | 27:16          | 2:0            |                 | 217.50       | Än. Erg. löschen Techn. Wertung | SBO |
| Sa, | 14.11.2020      |                |                |                 |              |                                 |     |
| ok  | Halbzeit        | Endstand       | Punkte         | Kommentar       | SR-Kosten    |                                 | 7   |
| 600 | 0101024, 14.11. | 2020, 17:45, M | -OL-WF-V1, TuS | Bi/Jöllenb -TuS | Möllbergen   | ·                               |     |
|     | :               | :              | :              |                 |              | Än. Erg. löschen Techn. Wertung |     |

Unter Spiele festschreiben, kann man das Ergebnis korrigieren, eine Wertung vornehmen oder das Ergebnis bei einer Neuansetzung löschen. Ebenso können die SR-Kosten bei Bedarf korrigiert werden. Durch das Drücken auf SBO kann man sich den Spielbericht als PDF anzeigen lassen. Der Haken im OK-Feld verhindert, dass die Vereine noch Änderungen vornehmen können.

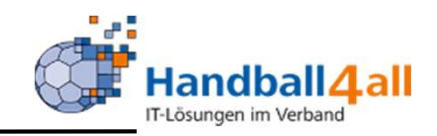

| Handball 4 all                                                                                                    | Handball4all AG<br>Fritz-Walter-Weg 19<br>70372 Stuttgart                                                                                                    | L Kuropka, Bernd Rolle: Staffelleiter                                                                           |
|----------------------------------------------------------------------------------------------------|----------------------------------------------------------------------------------------------------|----------------------------------------------------------------------------------------------------|
| Spiele festschreiben                                                                                                    | Spiele bearbeiten                                                                                                    | Saison: Spielverlegungen SR-Einteiler: Spiele festschreiben                                                     |
| Alle Spiele         Keine Hallen-Zwischenü         Spalte T       Spiel kol         Spalte T       Abstand         Spalte T       Spiele ül         Spalte V       Verlegur         Spalte ok       Für alle         Komplette Zeile?       Dieses S | iberschriften Keine Datu<br>Nur alle un<br>llisionsfrei<br>der Spiele knapp<br>berschneiden sich<br>ngsantrag gestellt<br>Beteiligten ist der Spielter<br>Spiel ist ein Terminwunsch | os<br>m-Zwischenüberschriften<br>pestätigten Spiele anzeigen<br>min ok<br>aus einem gestellten Verlegungsantrag |

Die Bearbeitung der Spiele ist sowohl pro Wochenende, als auch per Spielklasse möglich. Ebenso können alle Spiele, die ohne Zeiten sind oder sonstige fehlende Angaben haben oder bei den es Kollisionen gibt, ausgewählt werden. Dazu die Auswahl aufklappen.

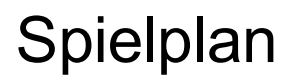

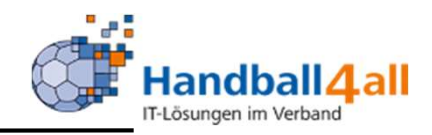

|        | Ha                | andball4                            | H<br>all F<br>7          | landball4<br>ritz-Walte<br>0372 Stu | all AG<br>er-Weg<br>ittgart              | 19                            |                                   |               |                      | 👤 Kuropka,      | Bernd Rolle: Staffelleiter |
|--------|-------------------|-------------------------------------|--------------------------|-------------------------------------|------------------------------------------|-------------------------------|-----------------------------------|---------------|----------------------|-----------------|----------------------------|
| Sp     | iele              | e festschreit                       | oen Spie                 | ele beart                           | oeiten                                   | Saiso                         | n: Spielverlegu                   | ngen          | SR-Einteiler: Spiele | e festschreiben |                            |
| KW44   | 4: 2<br>ne<br>1.1 | 26.10.2020<br>Hallen-Zwis<br>0.2020 | - 01.11.2020             | 0 (16 Spi                           | ele) 🗸<br><del>Keine D</del><br>Iur alle | Los<br>atum-Zwi<br>unbestätig | schenüberschri<br>gten Spiele anz | ften<br>eigen |                      |                 |                            |
| Tok    | V                 | Staffel                             | Nr.                      | TL                                  | Runde                                    | Halle                         | Datum                             | Zeit          | Heim                 | Gast            |                            |
|        |                   | mJB-OL1                             | 60052 <mark>1</mark> 003 | 601005                              | 1                                        | 601103                        | Sa,<br>31.10.2020                 |               | TSV GWD Minden       | TSG Altenh-Hee  | Ăn. V. HT Su.              |
| Sporth | hall              | e Nettelster                        | dt in Lübbeck            | (60111                              | 18)                                      |                               |                                   |               |                      |                 | 1                          |
| T ok   | V                 | Staffel                             | Nr.                      | TL                                  | Runde                                    | Halle                         | Datum                             | Zeit          | Heim                 | Gast            |                            |
|        |                   | mJB-OL1                             | 600521002                | 601069                              | 1                                        | 601118                        | Sa,<br>31.10.2020                 |               | JSG LIT 1912         | SG HB Detmold   | Än. V. HT Su.              |
| Gesan  | nts               | chule in Len                        | ngo (602247              | )                                   |                                          |                               |                                   |               |                      |                 |                            |
| T ok   | V                 | Staffel                             | Nr.                      | TL                                  | Runde                                    | Halle                         | Datum                             | Zeit          | Heim                 | Gast            |                            |
|        |                   | mJB-OL1                             | 600521001                | 602017                              | 1                                        | 602247                        | Sa,<br>31.10.2020                 |               | HSG Hb Lemgo         | TVE Röcke       | Än. V. HT Su.              |

Realschule Spenge in Spenge (603337)

Bei Auswahl nach KW werden alle Spiele, die in dieser KW ausgetragen werden angezeigt, sortiert nach Datum und Spielklasse.

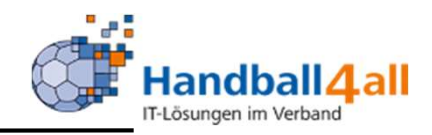

| Handball 4 all                                                                                  | Handball4all<br>Fritz-Walter<br>70372 Stutt                    | l AG<br>-Weg 19<br>gart                             |                                   |                 |       |               |            | L Kuroj   | oka, Bern | d Rolle:   | Staffelleiter    |               |
|-------------------------------------------------------------------------------------------------|----------------------------------------------------------------|-----------------------------------------------------|-----------------------------------|-----------------|-------|---------------|------------|-----------|-----------|------------|------------------|---------------|
| Spiele festschreiben                                                                            | Spiele bearbe                                                  | iten Saiso                                          | n: Spielverlegu                   | ingen           | SR-E  | inteiler: Spi | ele festsc | nreiben   |           |            |                  |               |
| KW44: 26.10.2020 - 01.1<br>Keine Hallen-Zwischenü<br>Sa, 31.10.2020<br>Hauptschule Dankersen in | 1.2020 (16 Spield<br>berschriften Ke<br>Nur<br>Minden (601103) | e) 🗸 Los<br>tine Datum-Zwi<br>r alle unbestäti<br>) | schenüberschri<br>gten Spiele anz | iften<br>zeigen |       |               |            |           |           |            |                  |               |
| T ok V Staffel Nr.                                                                              | TL R                                                           | tunde Halle                                         | Datum                             | Zeit            | Heim  | U.            | Gast       |           |           |            |                  |               |
| mJB-OL1 6005                                                                                    | 21003 601005 1                                                 | 601103                                              | Sa,<br>31.10.2020                 |                 | TSV ( | GWD Minder    | TSG A      | ltenh-Hee | Än        | . V. HT Su |                  |               |
| Sporthalle Nettelstedt in L                                                                     | übbecke (601118                                                | )                                                   |                                   |                 |       |               |            |           |           |            | ~                |               |
| T ok V Staffel Nr.                                                                              | TL                                                             | Runde Halle                                         | e Da                              | atum            |       | Zeit          | Heim       |           | Gast      |            |                  |               |
| mJB-OL1 6005                                                                                    | 21002 601069                                                   | 1 601                                               | 118 Sa                            | a,<br>1.10.202( | 0     |               | JSG LIT 1  | 912       | SG HB     | Detmold    | Speichern VI. HT | Abbrechen Su. |

Gesamtschule in Lemgo (602247)

Durch Klicken auf das Än. Gelangt man in den Änderungsmodus, in dem die Turnierleitung, Runden, Halle, Datum und Zeit geändert werden können. Die Turnierleitung ist der Verein, der das Spiel im SBO aufrufen kann.

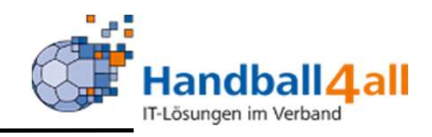

| Handball 4 al            | Handball4all AG<br>Fritz-Walter-Weg 19<br>70372 Stuttgart |                                                |                      | 💄 Kuropka, Bernd                                     | Rolle: Staffelleiter |            |                   |            |
|--------------------------|-----------------------------------------------------------|------------------------------------------------|----------------------|------------------------------------------------------|----------------------|------------|-------------------|------------|
| Spiele festschreiber     | Spiele bearbeiten Saison                                  | : Spielverlegungen                             | SR-Einteiler: Spiele | e festschreiben                                      |                      |            |                   |            |
| SpielNr Staffel          | Paarung                                                   | Alt                                            |                      | Neu                                                  | AS                   | AF SL      | Gesamtstatus      | Aktion     |
| 600203044 M-LL-WF 4      | VfL Kamen Corp - TV Wf Halingen                           | Sa, 12.12.2020, 18:3<br>(Gesamtschulsporthal   | 0h<br>len)           | So, 13.12.2020, 18:00h<br>(Sporthalle am Koppelteich | ı)                   | ???        | ir<br>Bearbeitung | Bearbeiten |
| 600203631 M-LL-WF 6      | TuSB Höchsten - HSG Herd/Ende                             | Sa, 28.11.2020, 20:0<br>(Sph. Wellinghofen)    | 0h                   | Do, 31.12.2020, 19:45h<br>(Sph. Wellinghofen)        | <b>v</b>             | <b>???</b> | in<br>Bearbeitung | Bearbeiten |
| 600203623M-LL-WF 6       | TuSB Höchsten - TV Olpe                                   | Sa, 07.11.2020, 20:0<br>(Sph. Wellinghofen)    | 0h                   | Do, 31.12.2020, 19:45h<br>(Sph. Wellinghofen)        | ~                    | <b>'??</b> | in<br>Bearbeitung | Bearbeiten |
| 600301337 F-OL-WF-<br>V2 | Lüner SV HB - SC Wf Kinderh.                              | So, 06.12.2020, 15:30<br>(Rundsporthalle im St | 0h<br>adtpark)       | So, 06.12.2020, 17:00h<br>(Rundsporthalle im Stadtp  | ark) 📢               | 20         | in<br>Bearbeitung | Bearbeiten |
| 600301368 F-OL-WF-<br>V2 | HSG Schw-Westh - SGE Ruhrt Wit                            | Sa, 06.02.2021, 18:0<br>(SpH FriedrBährens-    | 0h<br>Gymn.)         | So, 07.02.2021, 16:30h<br>(Sporthalle Gänsewinkel)   | ~                    | <b>???</b> | in<br>Bearbeitung | Bearbeiten |
| 600523004 mJB-OL3        | VfL E. Hagen - TV Gladbeck                                | Do, 31.12.2020<br>(SpH Hagen-Mittelstad        | dt)                  | Sa, 21.11.2020, 15:30h<br>(SpH Hagen-Mittelstadt)    | <b>v</b>             | <b>'??</b> | in<br>Bearbeitung | Bearbeiten |
| 600101002 M-OL-WF-<br>V1 | TuS Bi/Jöllenb - VfL Mennighü.                            | Sa, 03.10.2020, 17:4<br>(Realschule Jöllenbeck | 5h<br>k)             | Fr, 02.10.2020, 20:00h<br>(Realschule Jöllenbeck)    | ~                    | 00         | Abgelehnt         | Anschauen  |

Hier sind alle offenen und geschlossenen Verlegungsanträge ersichtlich. Durch das Klicken auf den Button "Bearbeiten" kommt man in die Bearbeitungsmaske.

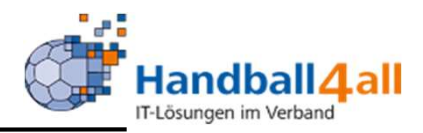

#### Spielverlegungsanträge

=1

| PERSÖNLICHE DATEN VON<br>wf_bkuropka | Spielverlegun    | g                      |                                                  |
|--------------------------------------|------------------|------------------------|--------------------------------------------------|
| ANZEIGEN                             | Spieldaten       |                        |                                                  |
| ANDERN<br>RASSINGET ÄNDERN           | Nr               | Staffel                | Pagrupo                                          |
| ABMELDEN                             | 600102321        | M-VL-WF 2              | TV Isselhorst (604022) - HSG Alten/Buke (602030) |
|                                      | Bisheriger Tern  | nin                    |                                                  |
| NFORMATIONEN                         | Datum            | Zeit                   | Halle                                            |
| PASSWORT VERGEBEN                    | 07 11 2020       | 18:30                  | 604421 (421 Neue Sporthalle Isselhorst)          |
| RECHTEVERWALTUNG                     | Gewünschter T    | ermin                  |                                                  |
| SPIELPLAN/ERGEBNISSE                 | Datum            | Zeit                   | Halle                                            |
| AKTUALISIEREN                        | 07 11 2020       | 00.00                  | 604421(421 Neue Sporthalle (sselhorst)           |
| ONLINE AKTUALISIEREN                 | 01.11.2020       | 00.00                  | outraz (142 i Nede Operation Issentoist)         |
| MANNSCHAFT LÖSCHEN                   | L                | _  (                   |                                                  |
| PRESSELISTEN                         | Antrag annehm    | en                     |                                                  |
| SR-KOSTEN 20/21                      |                  |                        |                                                  |
| SR-KOSTEN S 2020                     |                  | Bemerkung              |                                                  |
| SR-KOSTEN 19/20                      |                  |                        |                                                  |
| SPIELBERICHTE                        |                  |                        |                                                  |
| KURZHILFE                            | Antrag ablehner  |                        |                                                  |
| SAISON                               |                  |                        |                                                  |
| SPIELVERLEGUNGEN                     |                  | Begründung:            |                                                  |
| SPIELPLANERSTELLUNG                  | Zurück zur Über  | rsicht                 |                                                  |
| BEARBEITEN                           |                  |                        |                                                  |
| SPIELVERLEGUNGSANTRÅGE               | Status Antrags   | steller(TV isselhorst) |                                                  |
| EINSTELLUNGEN                        | Zeitpunkt        | Mo, 26.10.2020         | 0, 18:25h                                        |
| RECHTEVERWALTUNG                     | Bearbeiter       |                        |                                                  |
| STAFFELINFO                          | Status           |                        |                                                  |
| KREUZTABELLEN                        | Begründung       |                        |                                                  |
| SPIELPLAN ERZEUGEN                   | Status Angefra   | gter(Handballsportge   | emeinschaft Altenbeken/Buke)                     |
| lamoraar Statistik                   | Zeitpunkt        |                        |                                                  |
| Torschützen                          | Bearbeiter       |                        |                                                  |
|                                      | Status           | unbearbeitet           |                                                  |
| UNVERKNÜPETE MANNSCHAFTEN            | Bemerkung        |                        |                                                  |
|                                      | Status Enjallait | anda Stalla            |                                                  |
|                                      | Zoitnunkt        | enue Stelle            |                                                  |
|                                      | Rearboiter       |                        |                                                  |
|                                      | Status           | luphoorbolist          |                                                  |
|                                      | Status           | unbearbeitet           |                                                  |
|                                      | Bemerkung        |                        |                                                  |

| Hat der Angefragte die             |
|------------------------------------|
| Verlegung bestätigt, so wird der   |
| Staffelleiter per Mail informiert, |
| das für ihn ein zu bearbeitender   |
| Vorgang vorliegt.                  |
| Er kann nun den Antrag             |
| annehmen oder ablehnen.            |
|                                    |

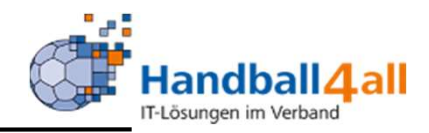

#### Spielverlegungsanträge

| ~            | ~            | 0 | in Bearbeitung | Bearbeiton |
|--------------|--------------|---|----------------|------------|
| ~            | 0            | 0 | in Bearbeitung | Bearbeiten |
| ~            | 0            | 0 | in Bearbeitung | Bearbeiten |
| ~            | 0            | 0 | in Bearbeitung | Bearbeiten |
| <            | 0            | 0 | in Bearbeitung | Bearbeiten |
| <            | 0            | 0 | in Bearbeitung | Bearbeiten |
| <            | 0            | 0 | in Bearbeitung | Bearbeiten |
| <            | 0            | 0 | in Bearbeitung | Bearbeiten |
| ~            | 0            | 0 | in Bearbeitung | Bearbeiten |
| ~            | 0            | 0 | in Bearbeitung | Bearbeiten |
| $\checkmark$ | 0            | 0 | in Bearbeitung | Bearbeiten |
| ~            | 0            | 0 | in Bearbeitung | Bearbeiten |
| ~            | 0            | 0 | in Bearbeitung | Bearbeiten |
| ~            | Ο            | Ο | Abgelehnt      | Anschauen  |
| $\checkmark$ | Θ            | 0 | Abgelehnt      | Anschauen  |
| $\checkmark$ | 0            | Θ | Abgelehnt      | Anschauen  |
| $\checkmark$ | 0            | Θ | Abgelehnt      | Anschauen  |
| $\checkmark$ | Ο            | Θ | Abgelehnt      | Anschauen  |
| $\checkmark$ | Θ            | Θ | Abgelehnt      | Anschauen  |
| $\checkmark$ | Θ            | • | Abgelehnt      | Anschauen  |
| <            | Θ            | Θ | Abgelehnt      | Anschauen  |
| $\checkmark$ | 0            | 3 | Abgelehnt      | Anschauen  |
| $\checkmark$ | Ο            | Θ | Abgelehnt      | Anschauen  |
| $\checkmark$ | Θ            | Θ | Abgelehnt      | Anschauen  |
| ~            | Θ            | Θ | Abgelehnt      | Anschauen  |
| ~            | Θ            | Θ | Abgelehnt      | Anschauen  |
| ~            | 0            | Θ | Abgelehnt      | Anschauen  |
| ~            | 0            | Θ | Abgelehnt      | Anschauen  |
| ~            | Θ            | Ο | Abgelehnt      | Anschauen  |
| ~            | Θ            | Θ | Abgelehnt      | Anschauen  |
| <            | Θ            | Θ | Abgelehnt      | Anschauen  |
| ~            | ~            | Θ | Abgelehnt      | Anschauen  |
| ~            | ~            | ~ | Verlegt        | Anschauen  |
| $\checkmark$ | $\checkmark$ | ~ | Verlegt        | Anschauen  |

Symbolik:

Ein grüner Haken links: Antrag ist gestellt Zwei grüne Haken von links: Antrag ist angenommen Drei grüne Haken: Staffelleiter hat zugestimmt; Spiel ist verlegt.

Zwei blaue Fragezeichen von rechts: Angefragter und Staffelleiter haben noch nicht zugestimmt Ein blaues Fragezeichen von rechts: Staffelleiter hat noch nicht zugestimmt!

Rotes Kreuz: Angefragter und / oder Staffelleiter haben den Antrag abgelehnt.

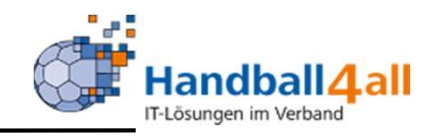

| Handball4all AG<br>Fritz-Walter-Weg 19<br>70372 Stuttgart                | L Kuropka, Bernd Rolle: Staffelleiter |
|--------------------------------------------------------------------------|---------------------------------------|
| Spiele festschreiben Spiele bearbeiten Saison: Spielverlegungen          | SR-Einteiler: Spiele festschreiben    |
| KW43: 19.10.2020 - 25.10.2020 (12 Spiele) ✓ Los                          |                                       |
| ok SR-<br>Kosten Schiedsrichter                                          |                                       |
| 600101011, 23.10.2020, 20:00, M-OL-WF-V1, TuS Bi/Jöllenb -TSG Altenh-Hee | e, 27:35 (12:17)                      |
| 249.90 ok (1                                                             | SBO                                   |
| Sa, 24.10.2020                                                           |                                       |
| ok SR-<br>Kosten Schiedsrichter                                          |                                       |
| 600101038, 24.10.2020, 19:00, M-OL-WF-V1, TSG HarsewinkVfL E. Hagen      | 2, 37:30 (21:14)                      |
| ✓ 128.40 ok                                                              | SBO                                   |
| 600301015, 24.10.2020, 17:00, F-OL-WF-V1, TV Verl -HB Bad Salzuf., 18    | :34 (11:16)                           |
| ✓ 152.50 ok                                                              | e.V.) SBO                             |
| 600301013, 24.10.2020, 17:30, F-OL-WF-V1, HSV Minden-N -LIT TRIBE 1912   | 2, 14:33 (3:15)                       |
| ✓ 133.50 ok                                                              | SBO                                   |
| 600301012, 24.10.2020, 19:30, F-OL-WF-V1, TSV Hahlen -HSG Peter/Lahd,    | 24:24 (10:9)                          |

### Hier ist ersichtlich, welcher SR welches Spiel geleitet hat.

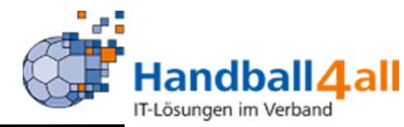

| Vereinsfunktion:    | MV weibl. E1-Jugend                          | ✓ Einschränkungen:    |                                  |  |
|---------------------|----------------------------------------------|-----------------------|----------------------------------|--|
|                     | An Postanschrift, wenn Vereinsfunktion fehlt | Mitglied:             | Keine Auswahl                    |  |
| Gewünschte Ausgabe: | O PDF Vereinsliste                           |                       | Spielkreise<br>Spielgemeinschaft |  |
|                     | O PDF Etiketten                              |                       | opergemensenere                  |  |
|                     | O Excel-Export (Sort. VereinsNr)             | Handballkreis:        | Hellweg                          |  |
|                     | O Serienbrief-Excel (Sort. PLZ/Ort)          |                       |                                  |  |
|                     | O Serienmails                                | 6 Einzelner Verein:   |                                  |  |
|                     | Gemenschaften PDF                            | Auswahl Vereine:      | Handballkreis Hellweg e.V.       |  |
|                     | Datei verteilen                              |                       |                                  |  |
| Filter:             | nur mit E-Mail Adresse                       | ~                     |                                  |  |
| Datei:              | Dateien auswählen Geine Datei ausgewählt     |                       |                                  |  |
| Betreff:            | Phoenix II Postrachdatei                     | Ausgetretene Vereine: | nein                             |  |
| Beschreibung:       |                                              | Austritt zwischen:    | =                                |  |
|                     |                                              | // und:               | =                                |  |
| Lesebestätigung     |                                              | Eintritt zwischon     |                                  |  |
| Zielpostfach        | Varsissanseut                                | Emtritt Zwischen.     |                                  |  |
| Zielpostacii.       |                                              | und:                  |                                  |  |
|                     | O relocite account                           | Vereinsmerkmal:       | Keine Auswahl                    |  |
|                     |                                              |                       |                                  |  |
|                     |                                              |                       |                                  |  |

Mit Hilfe dieses Menüpunktes kann man:

Eine Mail mit Datei an ausgewählte Funktionäre aller Vereine schicken. Die Auswahl der Funktionäre erfolgt durch das Anklicken des Pfeils am Ende des Auswahlfeldes.

Einschränkungen des Versandes sind auf der linken Seite möglich. Mit dem Klicken auf das Feld "Ausgabe" wird die Mail verschickt.

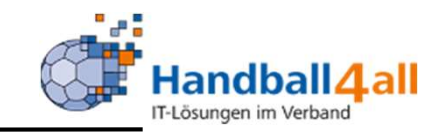

| Handballverband We<br>Martin-Schmeißer-W<br>44227 Dortmund | estfalen e.V.<br>/eg 16   |                | L Kuropka, Bernd Rolle: Staffelleiter / Lizenzleser V O |
|------------------------------------------------------------|---------------------------|----------------|---------------------------------------------------------|
| A Personen Spielort Spielplan Vereine                      | Lizenzen Pässe            | Bescheide Geb  | ühren                                                   |
| Listen Schnellverteiler Verteiler an Vereine               |                           |                |                                                         |
| Verteilername:                                             |                           |                | privat/öffentlich: beide 🗸                              |
| Q<br>25 🕨 118 Ergebnisse 🕇 🖍                               | ×                         |                |                                                         |
| Schnellverteiler                                           | Eigentümer                | Anzahl Vereine | Letzte Änderung                                         |
| O 01 - Schiedsrichter                                      | Frank Begemann            | 2              | Frank Begemann am 26.08.2019 16:16:28                   |
| O 02 - Vereine HBK Lippe (02)                              | Klaus-Dieter<br>Kejenburg | 22             | Klaus-Dieter Keienburg am 04.07.2020 10:16:10           |
|                                                            | recentroling              |                |                                                         |
| O 02 - Vereine Jgd Qualifikation üKr                       | Klaus-Dieter<br>Keienburg | 10             | Klaus-Dieter Keienburg am 04.03.2020 15:01:11           |

In diesem Menüpunkt sind die bereits schon angelegten "Schnellverteiler" zu sehen. Mit dem Klick auf das "+" Symbol kann man einen neuen hinzufügen:

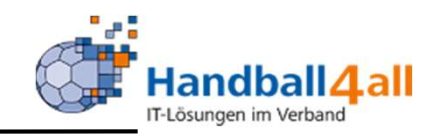

| Handballverband Westfalen e.V.<br>Martin-Schmeißer-Weg 16<br>44227 Dortmund |                                                                         | £ Kuropka, Bernd Rolle: Staffelleiter | r / Lizenzleser 🗸 📀     |
|-----------------------------------------------------------------------------|-------------------------------------------------------------------------|---------------------------------------|-------------------------|
| n Personen Spielort Spielplan Vereine Lizenzer                              | n Pässe Bescheide Gebühren                                              |                                       |                         |
| Listen Schnellverteile Verteiler an Vereine                                 |                                                                         |                                       |                         |
| Schnellverteiler                                                            |                                                                         |                                       | н                       |
| Name des Verteilers:                                                        | Eigentümer:<br>-                                                        | Privat:<br>O Privat<br>O Öffentlich   |                         |
|                                                                             | ×                                                                       |                                       |                         |
| K P                                                                         |                                                                         |                                       |                         |
| Phoenix II - Version 2.7                                                    | Handballverband Westfalen e.V.   Martin-Schmeißer-Weg 16   44227 Dortmu | nd                                    | Impressum   Datenschutz |

Zuerst gibt man den Namen des Verteilers ein. Danach sucht man sich über das Anklicken des "+"Zeichens Vereine die in diesen Schnellverteiler sollen. Zum Schluss entscheidet man sich, ob der Verteiler privat oder öffentlich sein soll.

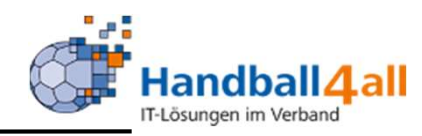

|                                                                               | Handballverband Westfalen e.V.<br>Martin-Schmeißer-Weg 16<br>44227 Dortmund                                                                                                    | 👤 Kuropka, Bernd | Rolle: Staffelleiter / Lizenzleser V O |
|-------------------------------------------------------------------------------|----------------------------------------------------------------------------------------------------|------------------|----------------------------------------|
| A Personen Spielort S                                                         | Spielplan Vereine Lizenzen Pässe Bescheide Gebühren                                                                                                    |                  |                                        |
| Listen Schnellverteiler Verteil                                               | ler an Vereine                                                                                                    |                  |                                        |
| Verteiler an Vereine                                                          |                                                                                                    |                  |                                        |
| Auswahl des Schnellverteilers<br>Auswahl der Funktion:<br>Gewünschte Ausgabe: | Keine Auswahl         Keine Auswahl         An Postanschrift, wenn Vereinsfunktion fehlt         Nur an Nicht-Ausgetretene Vereine         PDF Vereinsliste         PDF Etiketten         Excel-Export (Sort, VereinsNr)         Serienbrief-Excel (Sort, PLZ/Ort)         Serienmails |                  |                                        |
| Filter:                                                                       | O Datei verteilen<br>Kein Filter                                                                                                    |                  |                                        |
| Phoenix II - Version 2.7                                                      | Handballverband Westfalen e.V.   Martin-Schmeißer-Weg 16   44                                                                                                    | 227 Dortmund     | Impressum   Datenschutz                |

Hier kann man nun dem Schnellverteiler einer Funktion zuordnen und somit die entsprechende Ausgabe steuern.

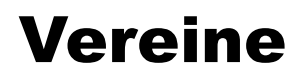

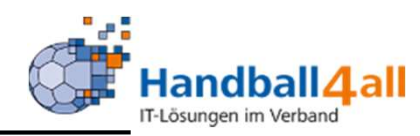

| Handballverband We<br>Martin-Schmeißer-We<br>44227 Dortmund | stfalen e.V.<br>eg 16                                                                                       | 👤 Kuropka, Bernd | Rolle: Staf | felleiter / Lizenzleser | ~ 0        |
|-------------------------------------------------------------|----------------------------------------------------------------------------------------------------|------------------|-------------|-------------------------|------------|
| A Personen Spielort Spielplan Vereine                       | Lizenzen Pässe Bescheide Gebühren                                                                           |                  |             |                         |            |
| Listen Schnellverteiler Verteiler an Vereine                |                                                                                                    |                  |             |                         |            |
| Verteiler an Vereine                                        |                                                                                                    |                  |             |                         |            |
| Auswahl des Schnellverteilers:                              | 00 - Landesliga 1 Frauen - 2020/2021 💙                                                                      |                  |             |                         |            |
| Auswahl der Funktion:                                       | MV Frauen Landesliga 🗸                                                                                      |                  |             |                         |            |
|                                                             | <ul> <li>An Postanschrift, wenn Vereinsfunktion fehlt</li> <li>Nur an Nicht-Ausgetretene Vereine</li> </ul> |                  |             |                         |            |
| Gewünschte Ausgabe:                                         | PDF Vereinsliste     DDF Ftilister                                                                          |                  |             |                         |            |
|                                                             | Eccel-Export (Sort. VereinsNr)                                                                              |                  |             |                         |            |
|                                                             | Serienbrief-Excel (Sort. PLZ/Ort)                                                                           |                  |             |                         |            |
|                                                             | ) Serienmails                                                                                               |                  |             |                         |            |
|                                                             | D Datei verteilen                                                                                           |                  |             |                         |            |
| 1                                                           | ankl. nicht öffentlicher Daten                                                                              |                  |             |                         |            |
| Filter:                                                     | Kein Filter 💙                                                                                               |                  |             |                         |            |
| ① Ausgabe                                                   |                                                                                                    |                  |             |                         |            |
| Phoenix II - Version 2.7                                    | Handballverband Westfalen e.V.   Martin-Schmeißer-Weg 16   44227 Dortmun                                    | d                |             | Impressum   D           | atenschutz |

Hier werden nun alle MV = Mannschaftsverantwortliche der Landesliga Frauen durch das Klicken des Buttons "Ausgabe" ausgegeben.

#### Lizenzen

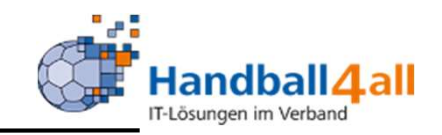

| NAME OF THE OWNER                                                    | Handball<br>Martin-Sc<br>44227 Dc | verband Westfalen e.V.<br>chmeißer-Weg 16<br>ortmund |            |                                          |                                  |                            | 👤 Kuropka, Be                 | nd Rolle:   | Staffelleiter / Lizenzleser | <b>∨</b> 0  |
|----------------------------------------------------------------------|-----------------------------------|------------------------------------------------------|------------|------------------------------------------|----------------------------------|----------------------------|-------------------------------|-------------|-----------------------------|-------------|
| A Personen S                                                         | Spielort Spielplan                | Vereine Lizenze                                      | n Pässe    | Bescheide Gebüh                          | ren                              |                            |                               |             |                             |             |
| Lizenzen Listen                                                      |                                   |                                                      |            |                                          |                                  |                            |                               |             |                             |             |
| Nachname:<br>Verein:<br>Lizenzbereich:<br>Geburtstag:<br>Jahr der Gü | keine Auswahl                     | ~<br>b                                               | is:        | Vorname:<br>Vereinsnr:<br>Lizenzart: kei | ne Auswahl<br>e Gültigkeitsdatum | ~                          | Lize<br>Passbild:             | PLZ:        | Aktiv                       | ×           |
| Q<br>25 >                                                            |                                   |                                                      |            |                                          |                                  | * Nichtmite<br>* vorläufig | glieds-Verein<br>e Gültigkeit |             |                             |             |
| Name                                                                 | Geburtstag                        | Verein                                               | Ver. Nr.   | Lizenzart                                | Lizenznr.                        |                            | Status Pa                     | assbild/Zuo | Gültig bis                  |             |
| Phoenix II - Version 2.                                              | 7                                 |                                                      | Handballve | erband Westfalen e.V.   M                | lartin-Schmeißer-Weg 16          | 6   44227 Dortn            | nund                          |             | Impressum                   | Datenschutz |

Hier sieht man welche Person über welche Lizenzen verfügt. Eingrenzung ist durch das Suchen nach verschiedenen Auswahlmöglichkeiten gegeben.

### Pässe

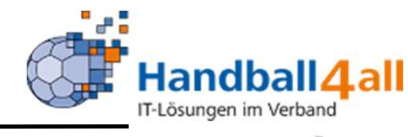

| Handbal<br>Martin-5<br>44227 [ | illverband Westfalen e.V.<br>Schmeißer-Weg 16<br>Dortmund |                      |             |                     | 💄 Kuropka, Bernd 🛛 🤁    | olle: Staffelleiter / Lizenzle | eser V O          |
|--------------------------------|-----------------------------------------------------------|----------------------|-------------|---------------------|-------------------------|--------------------------------|-------------------|
| A Personen Spielort Spielplan  | Vereine Lizenzen Pässe Bescheide                          | e Gebühren           |             |                     |                         |                                |                   |
| Pässe                          |                                                           |                      |             |                     |                         |                                |                   |
| P-Nr:                          | K-I                                                       | d:                   |             |                     | P-Status:               | Keine Auswahl                  | <b>v</b>          |
| Name: Tecklen*                 | Vornam                                                    | e:                   |             |                     | Geburtstag:             | <b>m</b>                       |                   |
| Verein/V-Nr: 0                 |                                                           |                      |             |                     |                         |                                |                   |
| Q K 25 > Einzel                | druck Einzeldruck (Probedruck) Pässe drucke               | n (0) Probedruci     | k (0)       | Kopie in ZwAb Wo    | h. a. ZwAb Archivierung |                                |                   |
|                                | V-Nr D/V                                                  | //K P-Nr             | K-Id        | Spb ab              | Abmeldung               | P-Status                       |                   |
|                                | 107003                                                    | 284380               | 9603        | 25.06.2018          |                         | ja                             | Details           |
|                                | 104034                                                    | 364562               | 449         | 23.06.2014          |                         | ja                             | Details           |
|                                | 105011                                                    | 529088               | 6181        | 04.02.2015          |                         | ja                             | Details           |
|                                | 107023                                                    | 326718               | 2854        | 05.08.2020          |                         | ja                             | Details           |
|                                | 104034                                                    | 64978                | 8043        | 01.07.1980          |                         | ja                             | Details           |
|                                | Ilverband West                                            | falen e.V.   Martin- | Schmeißer-V | /eg 16   44227 Dort | mund                    | Impres                         | sum   Datenschutz |

Um sich einen Pass anzeigen zu lassen hat man auch hier verschiedene Auswahlmöglichkeiten. Wenn man den Button "Details" anklickt erscheinen genauere Informationen sowie das Passbild.

## **Bescheide**

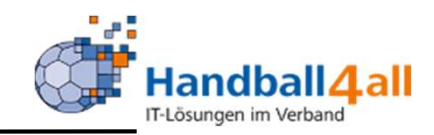

| H N                          | landballverband Westfalen e.V.<br>lartin-Schmeißer-Weg 16<br>4227 Dortmund |                       | 1 Janning, Eduard Rolle: | Staffelleiter / Lizenzles 🔽 📀 |
|------------------------------|----------------------------------------------------------------------------|-----------------------|--------------------------|-------------------------------|
| n Personen Spielplan         | Vereine Lizenzen Pässe Besc                                                | heide                 |                          |                               |
| Übersicht                    |                                                                            |                       |                          |                               |
| Verband/Handballkreis:       | EUREGIO Münsterland                                                        | Bescheide:            | nur eigene anzeigen      | ~ (i)                         |
| Staffel:                     |                                                                            | Strafbescheidnr:      |                          |                               |
| Verein/Vereinsnr.:           |                                                                            | Spielnummer:          |                          |                               |
| Status:                      | Erstellt                                                                   | ~                     |                          |                               |
| ErstVorname:                 |                                                                            | ErstNachname:         |                          |                               |
| Datum Von:                   |                                                                            | Datum Bis:            | <b></b>                  |                               |
| Q < 25 > +                   | Bezahlt nicht Bezahlt 🛪 Besch                                              | neid Rückzug 🗹 Filter |                          |                               |
| ☐ Status Str.Besch Da<br>Nr. | atum VNr. / Verein                                                         | Staffel / SpNr. Rü-   | -/Lö-Datum Ersteller     | Betrag / Zahlung              |
| erst 01320/2019 21           | .07.2019 105017 / SuS Neuenkirchen 09 e                                    | .V. / 606101006       | Eduard Jannir            | ng 30,00 €<br>Gebührensatz    |

Mit Hilfe dieses Menüpunktes werden die Bescheide entsprechend den eingestellten Filtern angezeigt. Mit dem Status "erst" sind sie noch änderbar. Mit Hilfe des Buttons Bescheid werden sie an die Vereine verschickt. Über das Plus-Zeichen können weitere Bescheide erstellt werden.

### **Bescheide**

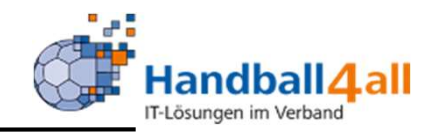

| rarbescheid bearbei                                                               | ten                                                                                              | R                                                                    |  |  |  |  |
|-----------------------------------------------------------------------------------|--------------------------------------------------------------------------------------------------|----------------------------------------------------------------------|--|--|--|--|
| Strafbescheidnummer:         01320/2019           Datum:         21.07.2019 10:07 |                                                                                                  | <b>Anschrift zu bestrafender Verein:</b><br>SuS Neuenkirchen 09 e.V. |  |  |  |  |
|                                                                                   |                                                                                                  |                                                                      |  |  |  |  |
| Spielnummer:                                                                      | 606101006                                                                                        |                                                                      |  |  |  |  |
| Verein Heim:                                                                      | SuS Neuenkirchen 09 e.V.                                                                         |                                                                      |  |  |  |  |
| Verein Gast:                                                                      | SC Arminia Ochtrup e.V.                                                                          |                                                                      |  |  |  |  |
| Verein Schiri 1:                                                                  | TV Emsdetten 1898 e.V.                                                                           |                                                                      |  |  |  |  |
| Verein Schiri 2:                                                                  | SC 28 Nordwalde e.V.                                                                             |                                                                      |  |  |  |  |
| Verein (Ausrichter):                                                              | SuS Neuenkirchen 09 e.V.                                                                         |                                                                      |  |  |  |  |
| Verein (zu bestrafen):                                                            | SuS Neuenkirchen 09 e.V.                                                                         |                                                                      |  |  |  |  |
| Betroffener:                                                                      | Max Mustermann                                                                                   |                                                                      |  |  |  |  |
| Kategorie:                                                                        | § 19 RO DHB - Spielverlust 🗸                                                                     |                                                                      |  |  |  |  |
| Vergehen:                                                                         | § 25 Abs. 1.13: Fehlen von Zeitne 🗸                                                              |                                                                      |  |  |  |  |
| Sachverhalt:                                                                      | Der Verein konnte keinen<br>Zeitnehmer/Sekretär bzw. mit dem<br>ESB geschulten Sekretär stellen. | Bestrafung gemäß § 25 Abs. 1 Ziff. 13 RO DHE                         |  |  |  |  |

Nach Eingabe der Spielnummer werden die beiden Vereine sowie die Vereine der SR angezeigt. Kategorie und Sachverhalt können eingeben werden, der Sachverhalt wird aus den Texten automatisch herangezogen.

"PHÖNIX II" für Staffelleiter

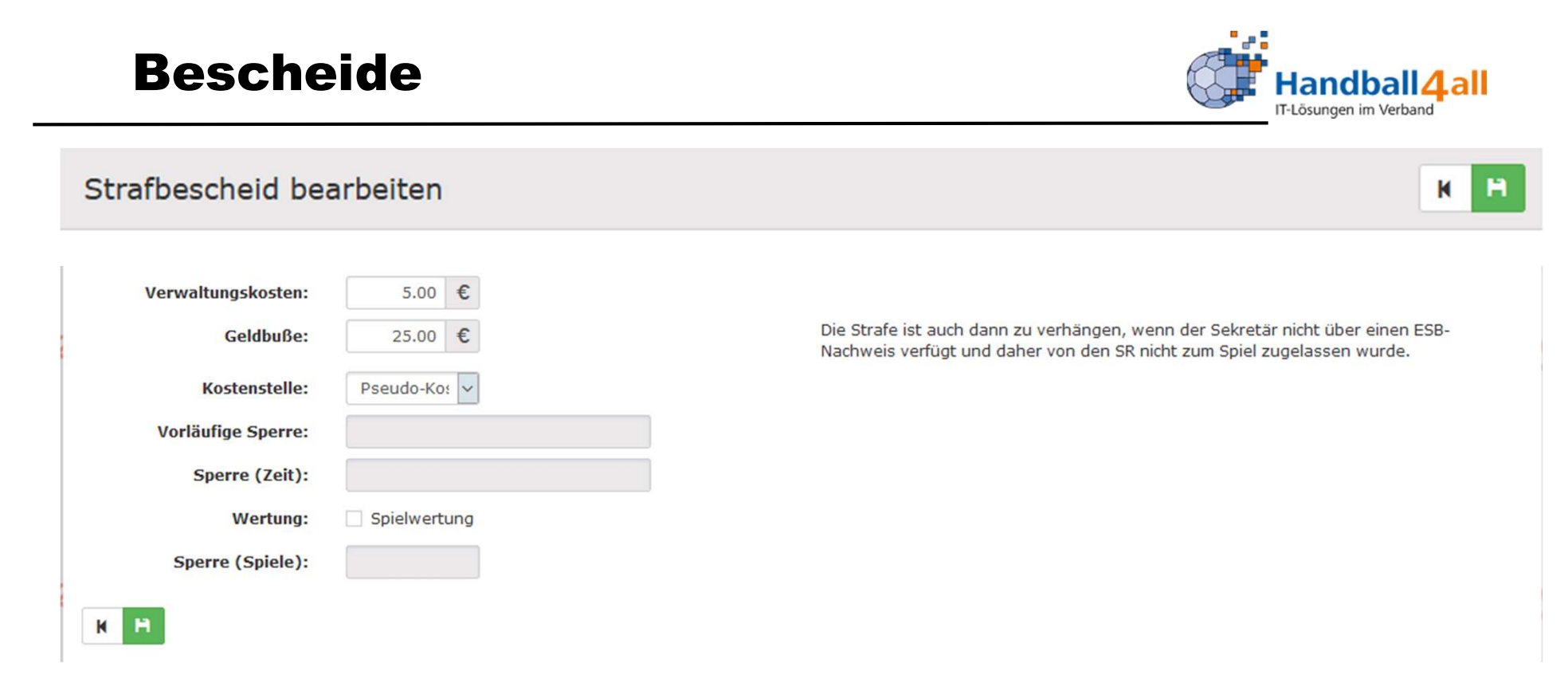

Auch die restlichen Felder werden automatisch gefüllt, sind aber von Hand änderbar. Bitte das Speichern und anschließende Versenden nicht vergessen

## Gebühren

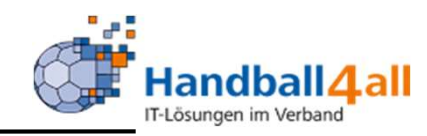

|                          | Handballverband Westfalen e.V.<br>Martin-Schmeißer-Weg 16<br>14227 Dortmund |                          |                              |                         | L Kuropka, Bernd Rolle: | Staffelleiter / Lizenzleser | ~ O       |
|--------------------------|-----------------------------------------------------------------------------|--------------------------|------------------------------|-------------------------|-------------------------|-----------------------------|-----------|
| A Personen Spielort Spie | elplan Vereine Lizenzen                                                     | Pässe Bescheide          | Gebühren                     |                         |                         |                             |           |
| Übersicht                |                                                                             |                          |                              |                         |                         |                             |           |
| Verband/Handballkreis:   | HV Westfalen                                                                | ~                        |                              | Bescheide:              | nur eigene anzeigen     | ~                           | i         |
| Staffel:                 |                                                                             |                          |                              | Geb.bescheidnr:         |                         |                             |           |
| Verein/Vereinsnr.:       |                                                                             |                          |                              | Spielnummer:            |                         |                             |           |
| Status:                  | Erstellt                                                                    | ~                        |                              |                         |                         |                             |           |
| ErstVorname:             |                                                                             |                          |                              | ErstNachname:           |                         |                             |           |
| Datum Von:               | <b>=</b>                                                                    |                          |                              | Datum Bis:              | <b>=</b>                |                             |           |
| Q < 25 > + /             | Bezahlt nicht Bezahlt                                                       | ABescheid Rückzug        | 🖹 🖹 Filter                   |                         |                         |                             |           |
| □ Status Geb.BeschN      | Ir. Datum                                                                   | VNr. / Verein            | Staffel / SpNr.              | Rü-/Lö-Dat              | um Ersteller            | Betrag / Zahlung            |           |
| Phoenix II - Version 2.7 |                                                                             | Handballverband Westfale | en e.V.   Martin-Schmeißer-W | /eg 16   44227 Dortmund |                         | Impressum   Da              | tenschutz |

Mit Hilfe dieses Menüpunktes werden die Gebühren entsprechend den eingestellten Filtern angezeigt. Mit dem Status "erst" sind sie noch änderbar. Mit Hilfe des Buttons Bescheid werden sie an die Vereine verschickt. Über das Plus-Zeichen können weitere Gebühren erstellt werden.

### Gebühren

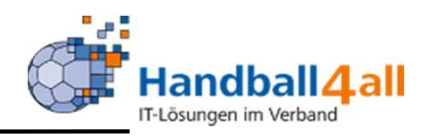

| [water in a                   | These second second       |                         | _ |  |   |
|-------------------------------|---------------------------|-------------------------|---|--|---|
| Personen Spielort Spie        | elplan Vereine Lizenzen I | asse Bescheide Gebühren |   |  |   |
| cht                           |                           |                         | - |  |   |
| heid bearbeiten               |                           |                         |   |  | H |
| Bescheidnummer:               | 00524/2020                |                         |   |  |   |
| Datum:                        | ■ 03.11.2020 18:52        |                         |   |  |   |
| Verband/Bezirk:               | HV Westfalen              | ~                       |   |  |   |
| Spielnummer:                  |                           |                         |   |  |   |
| Verein Heim:                  |                           |                         |   |  |   |
| Verein Gast:                  |                           |                         |   |  |   |
| Verein (Ausrichter):          |                           |                         |   |  |   |
| Antragsteller:                |                           | ~                       |   |  |   |
| Kategorie:                    | Keine Auswahl             | ~                       |   |  |   |
| Vorgang:                      | Keine Auswahl             | ~                       |   |  |   |
| Antragsdaten /<br>Begründung: |                           |                         |   |  |   |
| Kosten                        | F                         | 1                       |   |  |   |
| Kostenstelle:                 | Pseudo-Kostens 🗸          |                         |   |  |   |
|                               |                           |                         |   |  |   |

Nach Eingabe der Spielnummer werden die beiden Vereine. Kategorie und Vorgang können eingeben werden, der Sachverhalt wird aus den Texten automatisch herangezogen.

Bitte das Speichern und Versenden nicht vergessen!